Please note: If you are M&P filing a joint, leave and disability claim you will need to call The Standard to initiate your leave and claim.

Once you're logged into your account:

1. Click on Absence/Leave

|                            | Overvie                                                                                      | ew My H                                                                                                   |
|----------------------------|----------------------------------------------------------------------------------------------|----------------------------------------------------------------------------------------------------|
| Absence/Leave              | •                                                                                            |                                                                                                    |
| Disability Claims          | •                                                                                            |                                                                                                    |
| Absence/Leave Time Summary |                                                                                              |                                                                                                    |
| Connecticut FMLA           | Regulations 🕑                                                                                |                                                                                                    |
| 14 weeks                   | Panding<br>Approved<br>Remaining                                                             |                                                                                                    |
|                            | Absence/Leave Disability Claims Absence/Leave Time Summary Connecticut FMLA 14 wooks 2 weeks | Absence/Leave   Absence/Leave Time Summary  Connecticut FMLA  Regulators C  Approved  Approved  Remaining |

2. Click on: New Absence/Leave Claim

| _ 8 X                         |                                                                            | is, Shelly - Internet Explorer | andard.cs13.force.com/#/employeee/003W000000kQ93pIAC Smalls | https://ciyale-standard.cs13.forc |
|-------------------------------|----------------------------------------------------------------------------|--------------------------------|-------------------------------------------------------------|-----------------------------------|
| Back Overview My Home Log Out |                                                                            |                                | s, Shelly                                                   | Smalls, Shelly                    |
|                               | +                                                                          | NEW ABSENCE/LEAVE CLAIM        | <b></b>                                                     |                                   |
|                               | Care of a Family Member<br>Continuous<br>Spouse/John                       |                                | Absence/Leave AC-17-023889<br>Open                          |                                   |
|                               | Mon, Jan 15, 2018                                                          | S weeks 4 days                 | Wed. Dec 6, 2017                                            |                                   |
|                               |                                                                            |                                |                                                             |                                   |
|                               | Care of a Family Member<br>Continuous<br>SpouseJohn ><br>Mon, jan 15, 2018 | S weeks 4 dáys                 | Absence/Leave AC-17-023889<br>Open<br>Wed. Dec 6, 2017      |                                   |

3. This will take you to the Intake Script. You will want to choose the appropriate Reason for Leave based on your situation:

| Absence/Leave - New Claim                                                              | Adoption/Foster Care<br>Bonding<br>Bone Marrow Donation            |                               |
|----------------------------------------------------------------------------------------|--------------------------------------------------------------------|-------------------------------|
| Reason for the leave                                                                   | Employees Own Illness or Injury<br>Military Leave                  | The Intake script will adjust |
| Pattern of the leave                                                                   | Organ Donation<br>Personal Protected Leave<br>Pregnancy/Childbirth | based on the leave reason     |
| Employees own illness or injury<br>Leave to care for your own serious health condition |                                                                    |                               |
| Is this claim for an illness or an injury?                                             | 1                                                                  | -                             |
| is this a work related injury or illness?                                              |                                                                    |                               |
| What was the first date of injury/illness?                                             | 5                                                                  |                               |
| What was your first day of treatment?                                                  |                                                                    |                               |
| Were you or will you be hospitalized?                                                  |                                                                    |                               |
| Do you have a follow up appointment?                                                   |                                                                    |                               |
| Who is the treating physician?                                                         |                                                                    |                               |

4. You will need to choose your Pattern of Leave:

| Chttps://cvyale-standard.cs13.force | e.com/#/employees/003W000000kQ93pIAC - Smalls, Shelly - Internet Explorer              |                                                |   | L Back Overview My Home Log Out: |
|-------------------------------------|----------------------------------------------------------------------------------------|------------------------------------------------|---|----------------------------------|
|                                     | Absence/Leave - New Claim                                                              |                                                | + |                                  |
|                                     | Reason for the leave                                                                   | Employees Own Illness or Injury                |   |                                  |
|                                     | Pattern of the leave                                                                   | Continuous<br>Intermittent<br>Reduced Schedule |   |                                  |
|                                     | Employees own illness or injury<br>Leave to care for your own serious health condition |                                                |   |                                  |

- **Continuous** means you will be out for a continuous period of time. (Example: I will be out from March 1<sup>st</sup> through March 15<sup>th</sup>)
- Intermittent means you will be missing work from time to time due to a serious health condition. (Example: I will miss work 1 time a month for my treatment plan.)
- **Reduced Schedule** means your leave will cause you to miss work on a consistent but partial basis. (Example: I am only able to work 4 hours a day for the next month.)

**5.** Complete the questions within the Intake Script:

| <b>_</b> ,                                 |                                                                                     |                |     |  |
|--------------------------------------------|-------------------------------------------------------------------------------------|----------------|-----|--|
| E                                          | mployees own illness or injury<br>ave to care for your own serious health condition |                |     |  |
|                                            | Is this claim for an illness or an injury?                                          | Illness        |     |  |
| You will want to<br>complete as much of    | Is this a work related injury or illness?                                           |                |     |  |
| ne Intake script as you<br>can so that The | What was the first date of injury/illness?                                          | 01/01/2018     |     |  |
| Standard can better<br>assist you.         | What was your first day of treatment?                                               | 01/01/2018     |     |  |
|                                            | Were you or will you be hospitalized?                                               | $\checkmark$   |     |  |
|                                            | Start?                                                                              | 01/01/2018     |     |  |
|                                            | End?                                                                                | 01/04/2018     |     |  |
|                                            | Do you have a follow up appointment?                                                | $\checkmark$   |     |  |
|                                            | When?                                                                               | 01/29/2018     | (S) |  |
|                                            | Who is the treating physician?                                                      | Dr. John Smith | ×   |  |

6. Enter your dates of leave:

| Continuous<br>Leave on consecutive calendar days                                                               |                                 |                   |
|----------------------------------------------------------------------------------------------------|---------------------------------|-------------------|
| From                                                                                                    |                                 |                   |
| 01/01/2018                                                                                                    |                                 |                   |
| Mon. Jan 1, 2018                                                                                               |                                 |                   |
| То                                                                                                    | end date for your leave you can |                   |
| 01/31/2018                                                                                                    | enter your best estimate.       |                   |
| Wed, Jan 31, 2018                                                                                              |                                 |                   |
|                                                                                                    |                                 | $\frown$          |
| for reason Treatment                                                                                           |                                 | $\langle \rangle$ |
|                                                                                                    | /                               | You will need to  |
| Notes<br>Enter any additional information                                                                      |                                 | provide the       |
| Lines any additional mormation                                                                                 |                                 | Closing Script    |
|                                                                                                    | $\leq$                          | questions (below  |
|                                                                                                    |                                 | section) within   |
| [                                                                                                    |                                 | the "Notes"       |
| the second second second second second second second second second second second second second second second s |                                 | section.          |
| Have you previously filed a claim?                                                                             |                                 |                   |

7. Once you have entered your absence dates and you've answered the critical questions from the Closing Script within the Notes section you will have an option to submit your Leave/Claim:

| How to keep the process rolli                                                                                                    | ing smoothly                                                                                                    |                                                                                                    |     |
|----------------------------------------------------------------------------------------------------|----------------------------------------------------------------------------------------------------|----------------------------------------------------------------------------------------------------|-----|
| Be sure to follow your co     Refer to your leave numb     Keep us informed of any     Provide requested inform     ensure requested inform | mpany's normal absence reporting procedures,<br>ber when you contact us,<br>changes to your leave and/or disability request, incli-<br>nation and documents by the due date. (Sometimes )<br>ation is released to us by the due date.) | uding a change to your anticipated end date.<br>you may need to follow up with your physician's office | to: |
| How to contact us or check o                                                                                                    | n your claim                                                                                                    |                                                                                                    |     |
| You can check the status                                                                                                    | of your claim online or call us at 1-203-432-5552. opt                                                                                                    | tion #4.                                                                                               |     |

8. Your leave information will now be available within the Portal.

| Sav<br>The   | Completed<br>new Claim is shown below |                            |             |                   |              |
|--------------|---------------------------------------|----------------------------|-------------|-------------------|--------------|
| add          |                                       |                            |             |                   |              |
| ditional     | ADD                                   | тіме                       | RETURN TO W | ORK 🕑             |              |
| leave        | ence/Leave AC-18                      | -023896                    |             |                   |              |
| eed an       |                                       | Employees Own Illness or i | nluni       |                   | 1            |
| tension.     | Type                                  | Continuous                 | -944.9      |                   | >            |
| State        | 5                                     | Open                       |             |                   | Once you've  |
| Creat        | ed                                    | Thu, Jan 18, 2018          |             |                   | returned to  |
| Retu         | n to Work                             |                            |             |                   | confirm this |
| Dat          | es Summary                            |                            |             |                   | information. |
| Mon          | Jan 1, 2018                           | Sweets                     |             | Wed, Jan 31, 2018 |              |
| Star         |                                       | End                        | Duration    | Status            |              |
| Mon          | Jan 1, 2018                           | Wed, Jan 31, 2018          | 5 weeks     | Pending           |              |
| Dat          | es Detail                             |                            |             |                   |              |
| Conn         | ecticut FMLA                          |                            |             | Regulations       |              |
| - CONTRACTOR |                                       |                            |             |                   |              |

#### What Happens Next?

Now that you've submitted your leave of absence The Standard will take it from here.

- You will receive an Initial Packet in the mail (and email if you chose that option).
- Your packet will have important information regarding your leave:
  - Should your leave be for a serious health condition you will receive a medical form that must be completed by a health care provider.

- ✓ Should your leave be for a reason outside of a serious health condition you will need to read your packet to determine what documentation is required.
- ✓ Your employer has provided you with an easy to follow checklist that will highlight your key responsibilities during your leave of absence.
- We will be following up with you throughout your leave. Should you have additional questions please don't hesitate to call us:

\*To speak with a representative you can call 24-hours a day, 7 days a week at: 203-432-5552 option #4\*